## Οδηγίες Πρωτοετών του τμήματος

Στάδια που πρέπει να ολοκληρώσετε για την ομαλή εγγραφή στο μάθημα

- 1°. Ιδρυματικός λογαριασμός UNIWA.GR
  Σας έχουν σταλεί από τη διεύθυνση του Κέντρου υποστήριξης δικτύων (noc).
- 2°. Εγγραφή / Δημιουργία φοιτητικού λογαριασμού σας στο πλατφόρμα του E-Class
  Θα πρέπει να πάτε στο παρακάτω σύνδεσμο <u>https://eclass.uniwa.gr</u>
  Οι φοιτητές με την εγγραφή τους έχουν απευθείας πρόσβαση στην πλατφόρμα.
- <sup>3°</sup>. Επιλογή μαθήματος Θεωρίας / εργαστηρίου και εγγραφή σας σε αυτό
  Τα μαθήματα βρίσκονται αναρτημένα στην ιστοσελίδα του τμήματος <u>www.gd.uniwa.gr</u>.
  Συγκεκριμένα θα τα βρείτε στο menu Προπτυχιακές Σπουδές

|                                                                                                    |                             | Φοιτητές Προσωπ         | ικό Επικοινωνία Αναζήτηση                                 | en  |
|----------------------------------------------------------------------------------------------------|-----------------------------|-------------------------|-----------------------------------------------------------|-----|
| ΠΑΝΕΠΙΣΤΗΜΙΟ ΔΥΤΙΚΗΣ ΑΤΤΙΚΗΣ<br>Τμήμα Γραφιστικής<br>και Οπτικής Επικοινωνίας                                                                                                    | Το Τμήμα Ανθρώπινο Δυναμικό | Προπτυχιακές Σπουδές    | Μεταπτυχιακές Σπουδές                                     | Νέα |
| Contraction of the second second se | αρχική / ωρολόγιο πρόγραμμα | Πρόγραμμα Σπουδών >     | Α' Εξάμηνο                                                |     |
|                                                                                                    |                             | Πτυχιακές Εργασίες      | Β΄ Εξάμηνο                                                | -   |
|                                                                                                    |                             | Πρακτική άσκηση         | Γ' Εξάμηνο                                                | 100 |
|                                                                                                    | 19                          | Αντιστοιχίες - Δηλώσεις | Δ΄ Εξάμηνο                                                |     |
|                                                                                                    |                             | Προαπαιτούμενα          | Ε' Εξάμηνο (Κατεύθυνση                                    |     |
| present primary                                                                                                    |                             | Ωρολόγιο Πρόγραμμα      | τραφιστικής                                               | 100 |
| ODOA'                                                                                                    | DEIO EDOI                   | Πρόγραμμα εξετάσεων     | Ε΄ Εξαμηνό (Κατευθυνση<br>Τεχνολογίας Γραφικών<br>Τεχνών) |     |
| <b>WPUA</b>                                                                                                    |                             | Έντυπα >                | ΣΤ' Εξάμηνο (Κατεύθυνση<br>Γραφιστικής)                   |     |
|                                                                                                    |                             |                         | ΣΤ' Εξάμηνο (Κατεύθυνση                                   |     |

Στη συνέχεια επιλέγετε (κάνοντας κλικ επάνω στο σύνδεσμο του μαθήματος) το μάθημα που θα παρακολουθήσετε το χειμερινό εξάμηνο. Βλέπετε την παρακάτω εικόνα...

|                                                                      |                                        |                    | Φα          | οιτητές Προσωτ  | τικό Επικοινωνία Α                                       | Αναζήτηση en         |  |
|----------------------------------------------------------------------|----------------------------------------|--------------------|-------------|-----------------|----------------------------------------------------------|----------------------|--|
| ΆΝΕΠΙΣΤΗΜΙΟ ΔΥΤΙΚΗΣ<br>Γμήμα Γραφιστικής<br>ται Οπτικής Επικοινωνίας | ΑΤΤΙΚΗΣ<br><b>Το Τμήμα</b><br>αρχική / | Ανθρώπινο Δυναμικό | ο Προπτυχια | κές Σπουδές     | Μεταπτυχιακές Σπου                                       | δές Νέα              |  |
| Α' Εξάμηνο                                                           |                                        |                    |             |                 |                                                          |                      |  |
| Κωδικός<br>Μαθήματος                                                 | Τίτλος Μαθήματ                         | τος Κατηγορί       | α Ώρες      | Μονάδες<br>ECTS | Καθηγητές Μαθήμα                                         | τος                  |  |
|                                                                      |                                        | Υποχρεωτικά        |             |                 |                                                          |                      |  |
| N1-1050                                                              | Ιστορία Τέχνης                         |                    | 2           | 3               | Δρ. ΣΑΡΑΚΑΤΣΙΑΝΟΥ ΒΑ                                     | ΣΙΛΙΚΗ               |  |
| N1-1060                                                              | Πληροφορική                            | MFY                | 4           | 5               | ΒΟΓΙΑΤΖΗΣ ΙΩΑΝΝΗ<br>ΠΑΠΑΔΟΠΟΥΛΟΥ ΠΑΝΑ<br>ΜΠΟΖΙΟΣ ΘΕΟΔΩΡΙ | ΗΣ,<br>ΑΓΙΩΤΑ,<br>ΟΣ |  |
|                                                                      | Υποδομής                               |                    |             |                 |                                                          |                      |  |
| N1-1010                                                              | Βασικές Αρχές Χρώ                      | ματος ΜΓΥ          | 4           | 5               | ΛΑΣΗΘΙΩΤΑΚΗΣ ΙΩΑΝ                                        | ΙΝΗΣ                 |  |
| N1-1020                                                              | Ελεύθερο Σχέδιο – Σύνθεσ               | η - Μορφικά ΜΓΥ    | 4           | 5               | ΜΠΕΝΑΚΗ ΑΝΝΑ                                             |                      |  |

Στη συνέχεια κάνοντας κλικ επάνω στο σύνδεσμο του e Class δηλώνεται η συμμετοχής σας στο μάθημα όπως το παράδειγμα που ακολουθεί...

|                                                                               |                           |                    | Φοιτητές          | Προσωπικό | Επικοινωνία     | Αναζήτηση | en  |
|-------------------------------------------------------------------------------|---------------------------|--------------------|-------------------|-----------|-----------------|-----------|-----|
| ΠΑΝΕΠΙΣΤΗΜΙΟ ΔΥΤΙΚΗΣ ΑΤΤΙΚΗΣ<br>Τμήμα Γραφιστικής<br>και Οπτικής Επικοινωνίας | Το Τμήμα                  | Ανθρώπινο Δυναμικό | Προπτυχιακές Σπου | δές Με    | εταπτυχιακές Στ | τουδές    | Νέα |
|                                                                               | ορχική / ιστορία τέχσης ι |                    |                   |           |                 |           |     |
|                                                                               |                           |                    |                   |           |                 |           |     |
| Κωδικός Μαθήματος: Ν1-10                                                      | 050                       |                    |                   |           |                 |           |     |
| Semester: Α' Εξάμηνο                                                          |                           |                    |                   |           |                 |           |     |
| <b>Κατηγορία:</b> Υποχρεωτικά ( <u>Δ</u>                                      | DNA )                     |                    |                   |           |                 |           |     |
| <b>Ώρες:</b> 2                                                                |                           |                    |                   |           |                 |           |     |
| Μονάδες ECTS: 3                                                               |                           |                    |                   |           |                 |           |     |
| Σύνδεσμος στο eClas <mark>a</mark> : http                                     | s://eclass.uniwa.gr       | /courses/GD173/    |                   |           |                 |           |     |
| <b>Καθηγητές Μαθήματος</b><br>Δρ. ΣΑΡΑΚΑΤΣΙΑΝΟΥ ΒΑΣΙΛΙΚΗ                      |                           |                    |                   |           |                 |           |     |
| ΠΕΡΙΕΧΟΜΕΝΟ ΜΑΘΗΜΑΤΟΣ                                                         |                           |                    |                   |           |                 |           |     |
| Θεωρητικό Μέρος Μαθήματος                                                     |                           |                    |                   |           |                 |           |     |
|                                                                               |                           |                    |                   |           |                 |           |     |

Με την είσοδος σας στη σελίδα e Class του μαθήματος, έχετε γίνει ενεργός χρήστης (user) της ψηφιακής πλατφόρμας του μαθήματος. Αφιερώστε λίγο χρόνο να καταλάβετε τον τρόπο λειτουργείας του e Class, παρέχεται και σχετικό εγχειρίδιο της χρήσης του από αυτό το σύνδεσμο https://docs.openeclass.org/el/3.9/student.

Ο υπεύθυνος μαθήματος έχει δημιουργήσει (**μόνο για τα εργαστηριακά μαθήματα**) ομάδες / τμήματα των 30 + φοιτητών. Θα τοποθετηθείτε σε αυτές της ομάδες με αλφαβητική σειρά και μόνο από τον υπεύθυνο καθηγητή.

Προσοχή. Δεν θα επιλέξετε εσείς ομάδα / τμήμα.

Τα στοιχεία του υπευθύνου καθηγητή μαθήματος βρίσκονται αναρτημένα στη σελίδα του εκάστοτε μαθήματος κάνοντας κλικ στο όνομα του.

4°. Εγγραφή/Δημιουργία λογαριασμού στην πλατφόρμα του MS TEAMS
 Τα μαθήματα / εργαστήρια που γίνονται εξ αποστάσεως, πραγματοποιούνται μέσα από την πλατφόρμα της Microsoft με όνομα εφαρμογής το TEAMS.

## Το Πανεπιστήμιο σας παρέχει την δυνατότητα χρήσης των εφαρμογών Office 365 της Microsoft μόνο με τη χρήση του ιδρυματικού σας λογαριασμού.

Όταν συνδεθείτε στο λογαριασμός σας (webmail), θα σας βγάλει στην εφαρμογή Outlook. θα δείτε επάνω αριστερά 9 με μικρά λευκά τετράγωνα που πατώντας τα ανοίγουν όλες οι εφαρμογές του 365 βλέπε στην παρακάτω εικόνα.

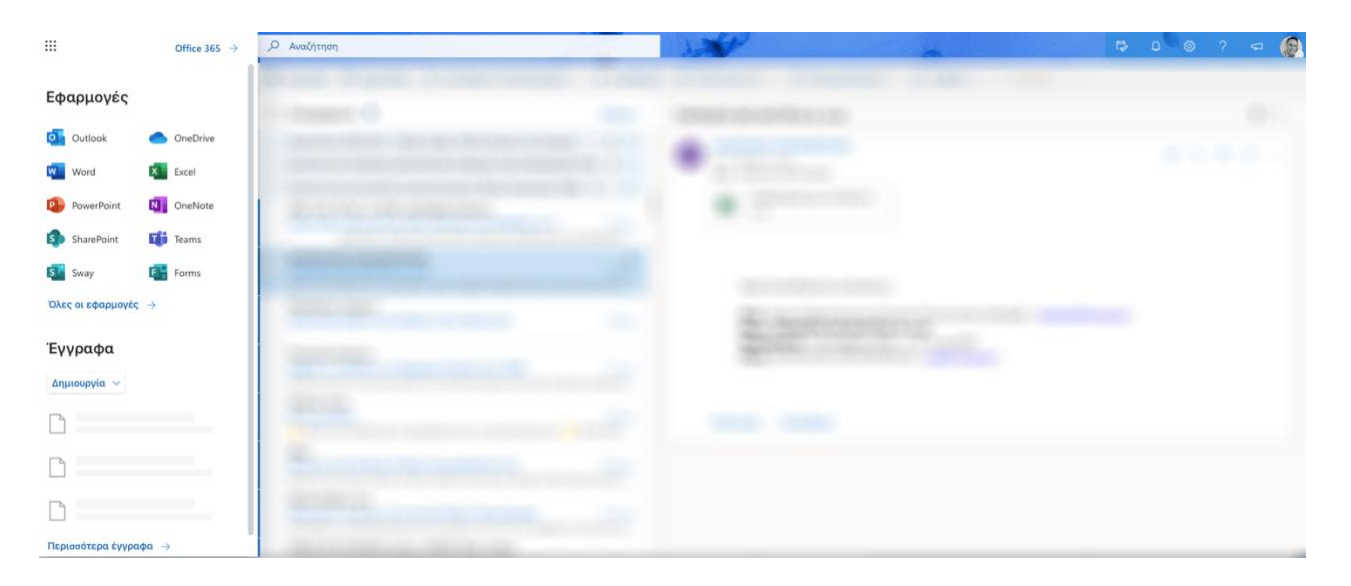

Επιλέγοντας την εφαρμογή Teams θα σας ζητηθεί να την κατεβάσετε και να την εγκαταστήσετε στον υπολογιστή σας. Μετά την επιτυχή εγκατάσταση της είναι έτοιμη προς χρήση.

Ο καθηγητής του εκάστοτε μαθήματος είναι υπεύθυνος για την δημιουργία των μαθημάτων στο Ms Teams. Θα ενημερωθείτε από αυτόν με ανακοίνωση του στο e Class, θα σας σταλεί σχετικός σύνδεσμος του Teams (link), την ομάδα που θα συμμετέχετε.